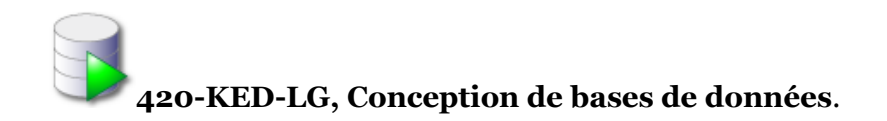

# Atelier 2

#### **Objectifs**:

- Commencer la requête de CREATION de table
  Travailler avec ALTER TABLE
- > Exécuter quelques requêtes DML.

### **Exercice 1**

1. Créer la table JOUEURS avec les champs suivants :

| Attributs | Types        | Contraintes                |
|-----------|--------------|----------------------------|
| NUMJOUEUR | NUMBER       | PRIMARY KEY                |
| NOM       | VARCHAR2(40) | NOT NULL                   |
| PRENOM    | VARCHAR2(40) |                            |
| SALAIRE   | NUMBER(12,2) | Doit être supérieur 500000 |
| NBBUTS    | NUMBER       |                            |
| NBPOINTS  | NUMBER       |                            |

2. Insérer les enregistrements suivants :

| NUMJOUEUR | NOM     | PRENOM | SALAIRE | NBBUTS | NBPOINTS |
|-----------|---------|--------|---------|--------|----------|
| 11        | Gomez   | Scott  | 1500000 | 5      | 20       |
| 40        | Stastny | Peter  | 2000000 | 33     | 70       |
| 13        | Poitras | Robert | 700000  | 15     | 52       |
| 26        | Patoche | Alain  | 1200000 | 35     | 85       |
| 19        | Poirier | Juteux | 200000  | 0      | 15       |
| 39        | Plouffe | Martin | 900000  | 0      | 5        |
| 44        | Bluff   | Rémi   | 600000  | 0      | 15       |
| 26        | Saturne | Lune   | 600000  | 0      | 15       |

3. que se passe-t-il lorsque vous essayer d'insérer un joueur avec un salaire de 200000?

À la place de mettre 200000 saisir 600000, puis insérer l'enregistrement.

- 4. Que se passe-t-il lorsque vous essayer d'insérer le dernier enregistrement?
- 5. Exécuter un COMMIT;

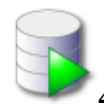

420-KED-LG, Conception de bases de données.

- Mettre à jour le champ SALAIRE pour les joueurs ayant plus de 30 buts. Ajouter 1% du salaire
- 7. Mettre à jour le salaire des joueurs en ajoutant 1% pour les joueurs ayants 50 points ou plus ou 30 buts et plus.
- 8. Exécuter un COMMIT.
- 9. Supprimer les joueurs qui n'ont aucun but. Attention ne pas valider avec un COMMIT
- 10. Faire un SELECT \* pour voir que les enregistrements ont été supprimés.
- 11. Exécuter un ROLLBACK pour annuler la suppression.
- 12. Lister les joueurs par ordre de points.
- 13. Lister les joueurs ayant plus de 50 points ou plus de 30 buts.

## Exercice 2 : Travailler avec la commande ALTER TABLE

- 1. Ajouter la colonne CODEEQUIPE de type CHAR(3).
- 2. Modifier la table pour que le CODEEQUIPE prenne ses valeurs dans (MTL, OTT, TOR, VAN)
- 3. Faire en sorte que le CODEEQUIPE soit par défaut à MTL.
- 4. Effectuer une insertion pour vérifier.
- 5. Mettre à jour les valeurs de cet attribut pour toute la table.
- 6. Changer le nom de la colonne CODEEQUIPE par CODEVILLE.
- 7. Écrire la requête qui permet de supprimer la colonne CODEVILLE.
- 8. Quelle la requête qui vous permet de détruire la contrainte sur le salaire.
- 9. Quelle est la requête qui supprime la table JOUEURS. Supprimer la table JOUEURS.

## Conclusion : ce que j'ai retenu de l'atelier